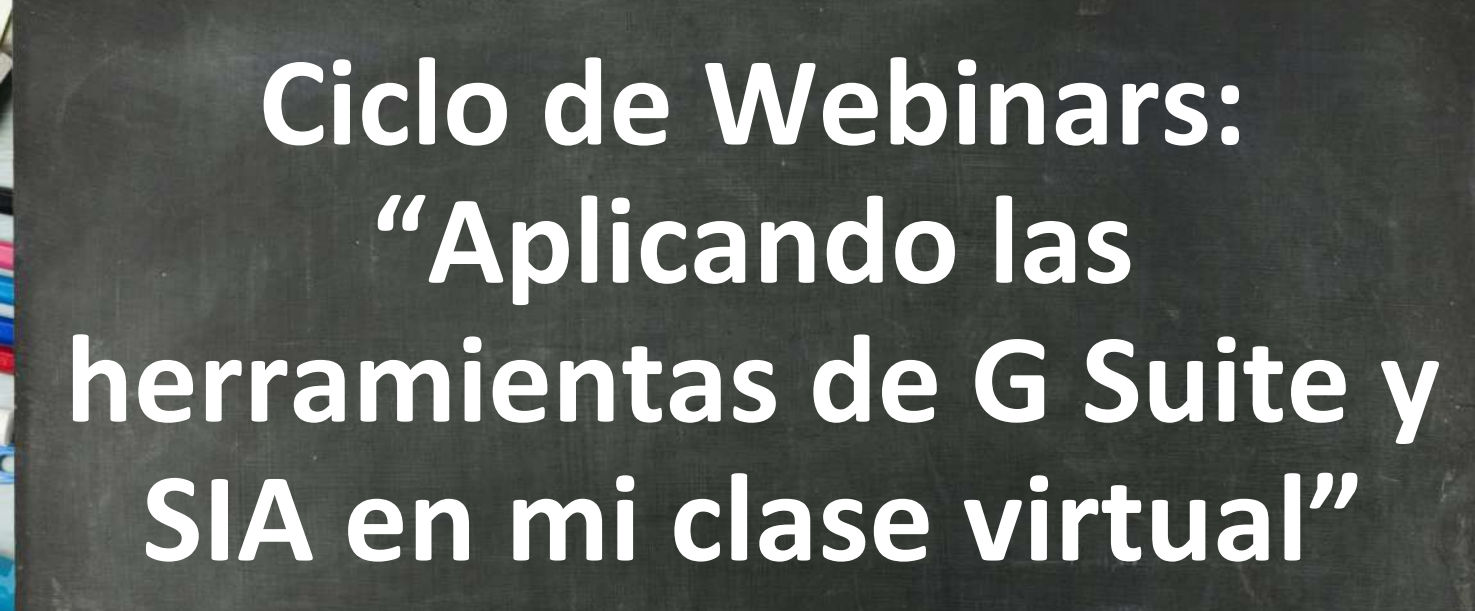

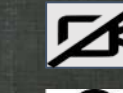

Por favor, desactivar la webcam

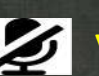

y también el micrófono.

Muchas gracias

# Área de Sistemas del DASEI - EAP. Ingeniería de Sistemas

✓Amalia Fernández Vargas

✓Carlos Aparicio Arteaga

**Edwin Valencia Castillo** 

**Fidel Romero Zegarra** 

Jaime Meza Huamán

Laura Bazán Díaz

Lisi Vásquez Fernández

Manuel Malpica Rodríguez

✓Marisol Tapia Romero

Néstor Muñoz Abanto

**Oscar Zocón Alva** 

**Róger Sánchez Chávez** 

✓Sandra Rodríguez Ávila

Yter Vallejos Díaz

## RECOMENDACIONES

- Cambiar al diseño "En foco" en Google Meet, para una mejor visibilidad.
- Desactivar el Micrófono y Webcam durante la explicación.
- Mantener el correo corporativo abierto, para un acceso rápido a las herramientas.
- Priorizar la atención en cómo funciona cada idea, más que en desarrollarla durante la explicación.
- Colocar las consultas en el chat mientras dure la explicación para evitar interrupciones en la transmisión de la idea y su utilidad.

## **OBJETIVO DEL WEBINAR 2:**

Promover la creatividad en los participantes, brindando algunas ideas para el uso de herramientas en el desarrollo de una clase virtual.

## **AGENDA DEL WEBINAR 2:**

Idea 1: Uso de Youtube y Formularios durante el desarrollo de la clase

Idea 2: Uso del Calendario para agendar exposiciones de trabajos o tutoría académica

Idea 3: Uso del Chat con salas para los equipos de trabajo

Idea 4: Uso de Jamboard durante el desarrollo de la clase

Idea 5: Uso de videos personalizados para apoyar las sesiones síncronas

Idea 6: Uso de Meet durante el desarrollo de la clase con dos webcams Idea 1: Uso de Youtube y Formularios durante el desarrollo de la clase Idea 2: Uso del Calendario para agendar exposiciones de trabajos o sesiones de tutoría académica

# Idea 3: Uso del Chat con salas para los equipos de trabajo

# Idea 4: Uso de Jamboard durante el desarrollo de la clase

Idea 5: Uso de videos personalizados para apoyar las sesiones síncronas

# Idea 6: Uso de Meet durante el desarrollo de la clase con dos webcams

## Ciclo de Webinars: "Aplicando las herramientas G Suite y el SIA en mi clase virtual"

### Webinar 2 - Idea 2: Uso de calendario para agendar exposiciones de trabajos o sesiones de tutoría académica.

Equipo:

- Amalia Fernández Vargas
- Carlos Aparicio Arteaga
- Marisol Tapia Romero
- Sandra Rodríguez Avila

#### PRIMERO: PASOS PARA CREAR AGENDA DE REUNIÓN EN EL CALENDARIO:

- 1. Ingresamos al correo de la Universidad Nacional de Cajamarca.
- 2. Buscamos "Calendario" en el icono de Google Apps (en los nueve cuadraditos):

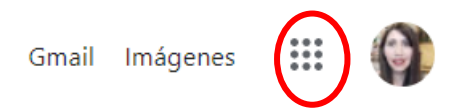

3. Ingresamos dando un click en icono de "Calendario".

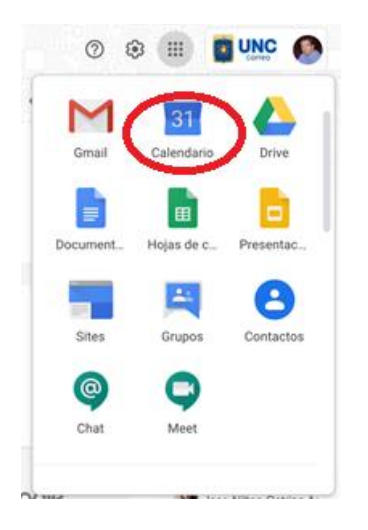

4. Estando adentro del "Calendario", damos un click en la fecha y hora que deseamos programar la reunión (Una buena práctica es crear un calendario por asignatura o rol):

#### Universidad Nacional de Cajamarca

| LUN | MAR | MIÉ                         | JUE                     | VIE                  | SÁB | DC |
|-----|-----|-----------------------------|-------------------------|----------------------|-----|----|
| 15  | 16  | 17                          | 18                      | 19                   | 20  | 2  |
|     |     | Agregar título              | ×                       |                      |     |    |
|     |     | Evento Fuera de la oficina  | Horarios disponibles (S | in título)<br>— 11am |     |    |
|     | Q   | 19 jun 2020 10:00am - 11:00 | am 19 jun 2020          | k                    |     |    |
|     | 2   | Agregar invitados           |                         |                      |     |    |
|     | 9   | Agregar una videoconferenc  | cia de Google Meet      |                      |     |    |
|     | 0   | Agregar lugar               |                         |                      | •   |    |
|     | =   | Agregar descripción         |                         |                      |     |    |
|     |     | Dinamica de Sstemas *       |                         |                      |     |    |
|     |     | Más op                      | ciones Guardar          |                      |     |    |

- 5. En la ventana anterior, agregamos:
  - -
  - Un titulo: Dinámica de Sistemas Grupo 1 Escogemos la hora de inicio y la hora de termino: 10:00am 1:00pm

|         | ×<br>Dinámica de Sistemas - Grupo 1             |
|---------|-------------------------------------------------|
| -       | Evento Fuera de la oficina Horarios disponibles |
| ()      | 19 jun 2020 10:00am – 1:00pm 19 jun 2020        |
| De      | Agregar invitados                               |
| •       | Agregar una videoconferencia de Google Meet     |
| $\odot$ | Agregar lugar                                   |
| =       | Agregar descripción                             |
|         | Dinamica de Sstemas                             |
|         | Más opciones Guardar                            |

6. En la misma ventana, le damos click en "Horarios disponibles" y escogemos en la siguiente ventana, los minutos de cada cita o reunión, en nuestro ejemplo 30min:

|   | ×<br>Dinámica de Sistemas - Grupo 1             |
|---|-------------------------------------------------|
|   | Evento Fuera de la oficina Horarios disponibles |
| 0 | 19 jun 2020 10:00am – 1:00pm 19 jun 2020        |
|   | Horarios disponibles con duraci 🔹 30 minutos    |
| ā | ● Dinamica de Sstemas ▼                         |
|   | Más opciones Guardar                            |

7. Para terminar, damos click en el botón "Guardar" y listo.

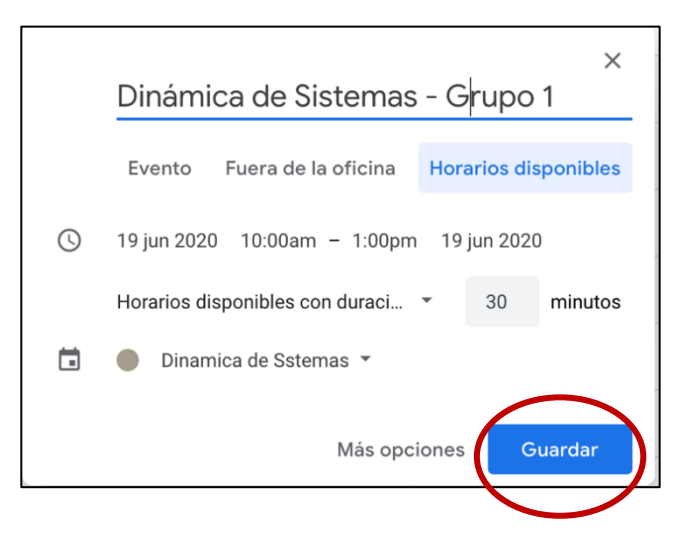

#### SEGUNDO: COMPARTIR LA PAGINA WEB DE CITAS DEL EVENTO CREADO:

8. Una vez que hemos creado nuestro evento, hay que obtener la pagina web para que cada persona escoja su turno según la configuracion de nuestro evento.

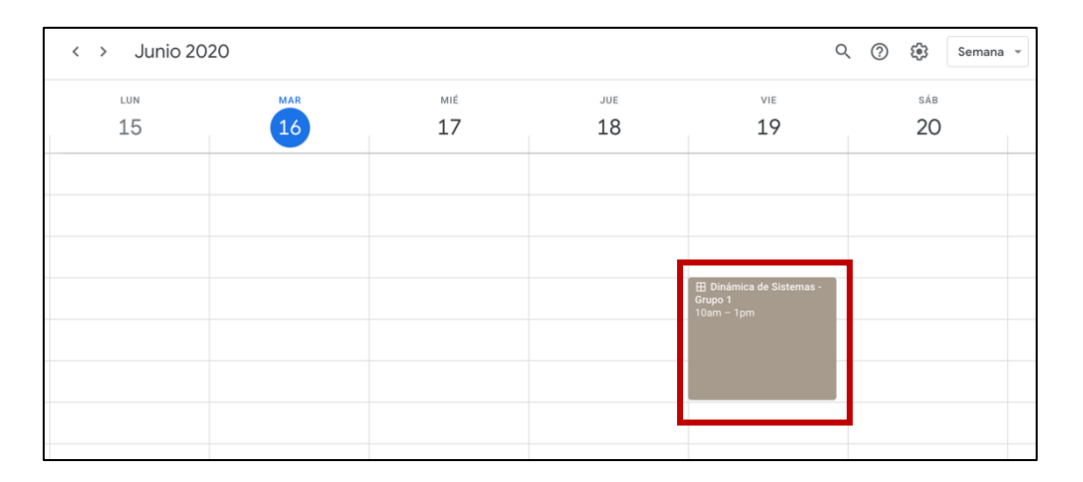

9. Le damos click en el evento creado y aparecera la siguiente ventana, en donde hay que darle click en "Ir a la pagina de citas de este calendario" (esta página es única por calendario, es por eso que se recomienda tener un calendario por asignatura o rol):

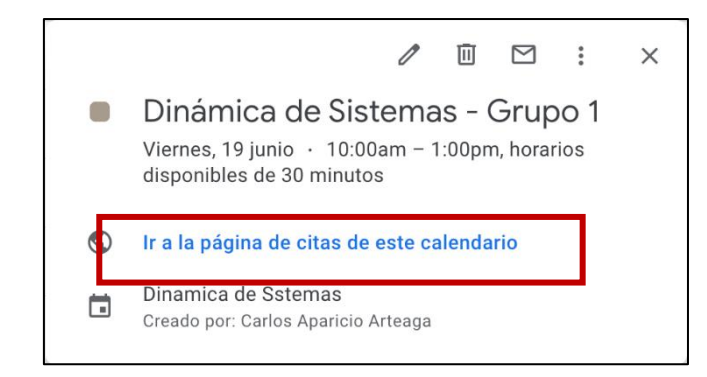

10. Aparecerá la página web de citas de la reunión, copiamos el URL del navegador y lo compartimos con los estudiantes, en un chat, en el WhatsApp, Messenger de Facebook, email, etc.

| ••      | <ul> <li>Google Calendar</li> </ul>                | × +                                        |                                           |                                     |                                                 |
|---------|----------------------------------------------------|--------------------------------------------|-------------------------------------------|-------------------------------------|-------------------------------------------------|
| ← ·     | O alendar.google.com                               | m/calendar/selfsched?sstoken=UUR           | 3bHhFSDRIaFdDfGRIZmF1bHR8Zj               | M5NzM3MTg5MDk2ZmM0Zm1               | MyMTY1YjRmOTkwYmRkODY                           |
| Haz cli | Correo<br>c en un horario disponible para registra | arte. Si no hay ninguno disponible, prueba | a en otra franja horaria. Para cancelar u | n horario disponible que ya reserva | iste, sal de la página de registro y elimina el |
| Hoy     | 🔨 下 15 – 21 jun 2020                               |                                            |                                           |                                     |                                                 |
|         | lun 15/6                                           | mar 16/6                                   | mié 17/6                                  | jue 18/6                            | vie 19/6                                        |
| 10am    |                                                    |                                            |                                           |                                     | Dinámica de                                     |
|         |                                                    |                                            |                                           |                                     | Dinámica de                                     |
| 11am    |                                                    |                                            |                                           |                                     | Dinámica de                                     |
|         |                                                    |                                            |                                           |                                     | Dinámica de                                     |
| 12pm    |                                                    |                                            |                                           |                                     | Dinámica de                                     |
|         |                                                    |                                            |                                           |                                     | Dinámica de                                     |
| 1pm     |                                                    |                                            |                                           |                                     |                                                 |

11. LISTO!, tanto al Profesor como a cada estudiante, se les agrega la cita agendada en sus calendarios personales, incluyendo un Google Meet para su reunión.

Ciclo de Webinars – Ciclo de webinars: "Aplicando las herramientas G Suite y el SIA en mi clase virtual"

## Webinar 2 - Idea 3: Uso del Chat con salas para los equipos de trabajo

Equipo:

- Amalia Fernández Vargas.
- Carlos Aparicio Arteaga.
- Marisol Tapia Romero.
- Sandra Rodríguez Avila.

#### PASOS PARA CREAR SALAS EN GOOGLE CHAT:

- 1. Ingresamos al correo de la Universidad Nacional de Cajamarca.
- 2. Buscamos "Chat" en el icono de Google Apps (en los nueve cuadraditos):

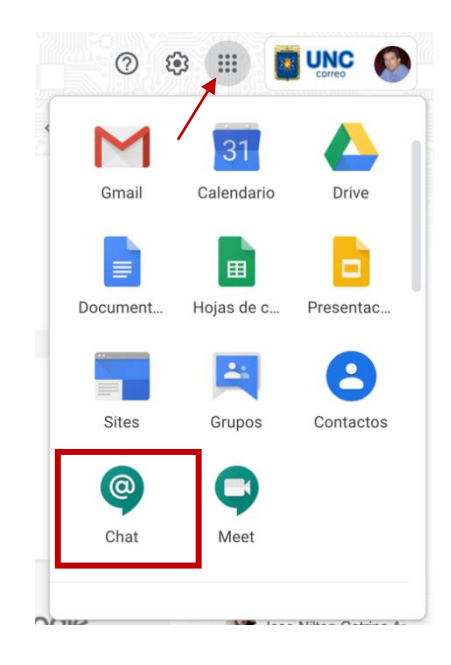

3. Ingresamos dando un click en icono de "Chat" y veremos la herramienta Google Chat.

4. Hacemos click en la parte superior izquierda donde se encuentra la lupa con el texto: Buscar personas, salas y bots, y elegimos Crear sala.

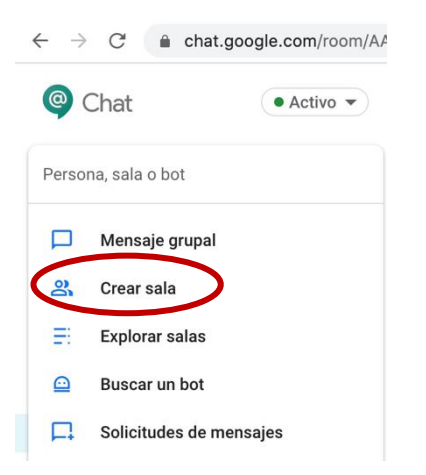

5. Le damos un nombre a esta sala y verificamos que esté desactivada la opción de permitir que se unan personas ajenas a tu organización. Luego le damos click en el botón "Crear":

| Cre  | ar sala                                                |          |       |
|------|--------------------------------------------------------|----------|-------|
| Dina | ámica de Sistemas                                      |          |       |
|      |                                                        |          | 20    |
|      | Permitir que se unan personas ajenas a tu organización | Cancelar | Crear |

 A continuación, podremos agregar a los estudiantes, usando su correo electrónico corporativo (@unc.edu.pe) quienes formarán parte de esta sala (los integrantes del grupo de trabajo).

Para esto, damos click en el botón. "Agregar personas y bots"

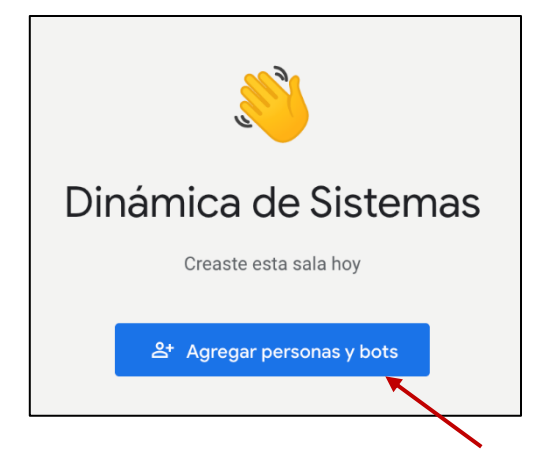

7. Podemos iniciar la conversación en la sala de chat, dando click en el botón "Nueva conversación en Dinámica de Sistemas:

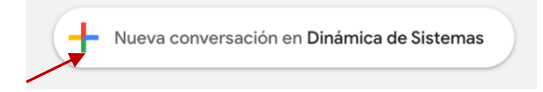

 Podemos agregar un Google Meet dentro de la sala, para tener comunicación síncrona. Para esto, en la opción de "Nueva conversación", le damos click en el icono de la camarita de Meet:

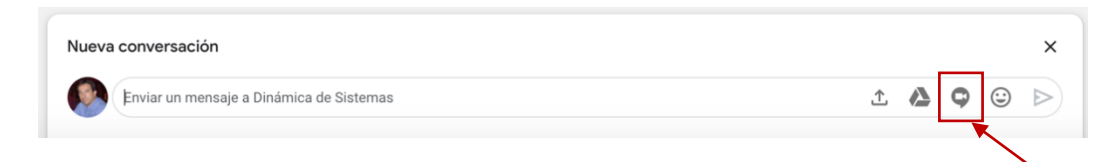

 Posteriormente, dependiendo de la estrategia del Profesor, pueden enviar enunciados de trabajos, plantear tareas, etc. y recibir las respuestas y soluciones de cada grupo. Usando el icono de subir archivo o icono compartir desde drive (que están al costado izquierdo del icono de Meet).

| Nueva conversación                       | ×         |
|------------------------------------------|-----------|
| Enviar un mensaje a Dinámica de Sistemas | 1 🛆 🔾 🕞 ⊳ |
|                                          |           |

10. Finalmente, cuando deseen eliminar la sala de chat, deberán primero borrar a los estudiantes y luego abandonar la sala. Para esto en parte superior damos click en el nombre de la sala de chat "Dinámica de Sistemas – Grupo 1", y entramos a la opción "Ver miembros"

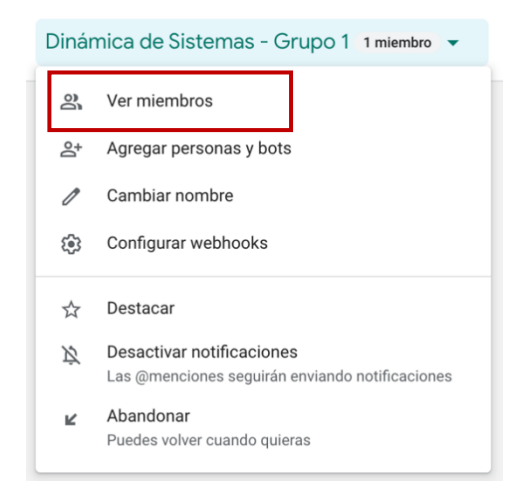

En la ventana que aparece, escogemos los tres puntos que tiene para integrante y damos click en "Quitar de la sala":

#### Universidad Nacional de Cajamarca

| 4 miem | nbros                                                                 |                        |
|--------|-----------------------------------------------------------------------|------------------------|
| MIEMBR | ROS                                                                   |                        |
| 8      | <ul> <li>Marisol Tapia Romero<br/>mtapia@unc.edu.pe</li> </ul>        |                        |
|        | <ul> <li>Sandra Rodriguez Avila<br/>srodriguez@unc.edu.pe</li> </ul>  | Enviar mensaje directo |
| 0      | <ul> <li>Amalia Fernandez Vargas<br/>afernandez@unc.edu.pe</li> </ul> | Quitar de la sala      |
|        | Carlos Enrique Aparicio Arteaga<br>caparicio@unc.edu.pe               |                        |
|        |                                                                       |                        |
|        |                                                                       |                        |
|        |                                                                       |                        |

#### Ciclo de Webinars: "Aplicando las herramientas G Suite y el SIA en mi clase virtual"

### Webinar 2 - Idea 5: Uso de videos personalizados para apoyar las sesiones síncronas

Equipo:

- Amalia Fernández Vargas
- Carlos Aparicio Arteaga
- Marisol Tapia Romero
- Sandra Rodriguez Avila

#### PASOS PARA INSTALAR Y USAR EL SOFTWARE GRABADOR DE PANTALLA GRATUITA ONLINE APOWERSOFT

#### PASOS PARA INSTALAR:

1. Ingresar al siguiente link

https://www.apowersoft.es/grabador-de-pantalla-gratis

2. Hacer click en el botón EMPEZAR A GRABAR y si es la primera vez con este programa tendremos la siguiente pantalla

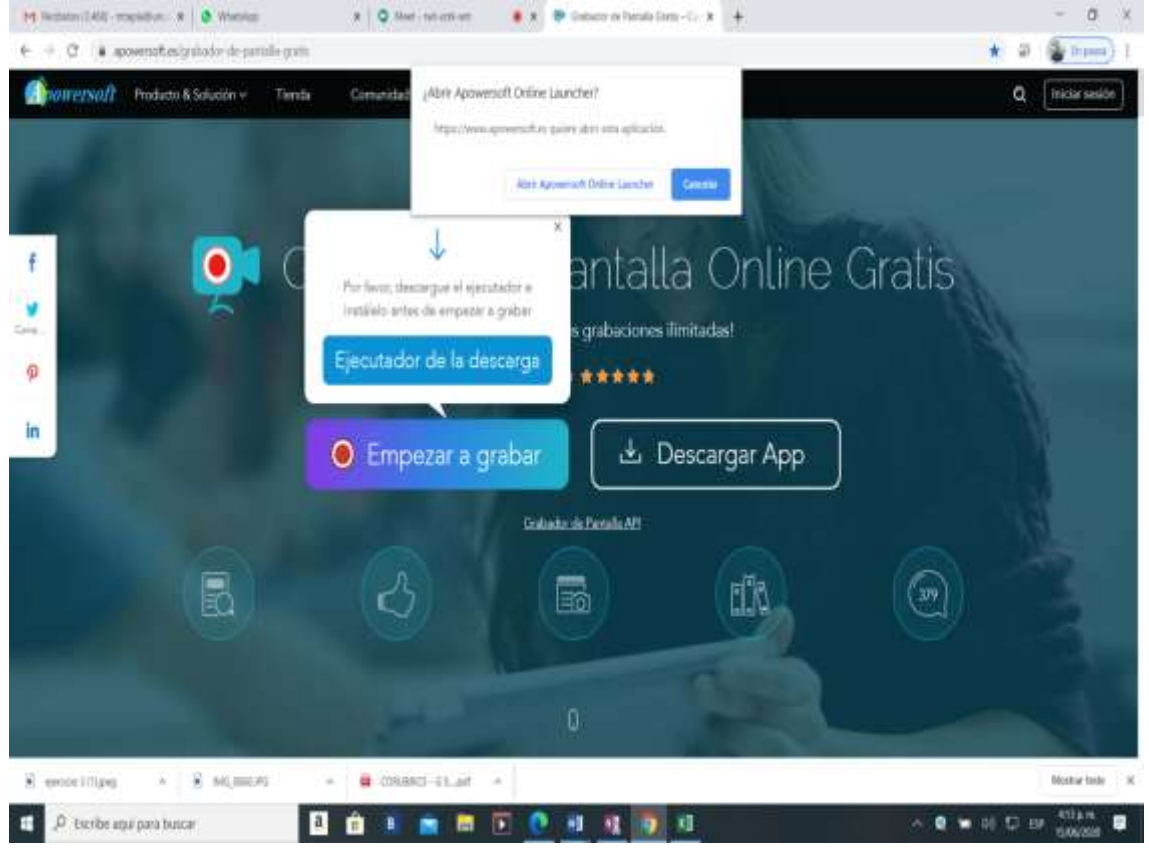

Página 1|5

3. Hacer Click en el botón EJECUTADOR DE LA DESCARGA y esperamos que se instale esta aplicación en nuestra Computadora, luego de la instalación tenemos la siguiente pantalla

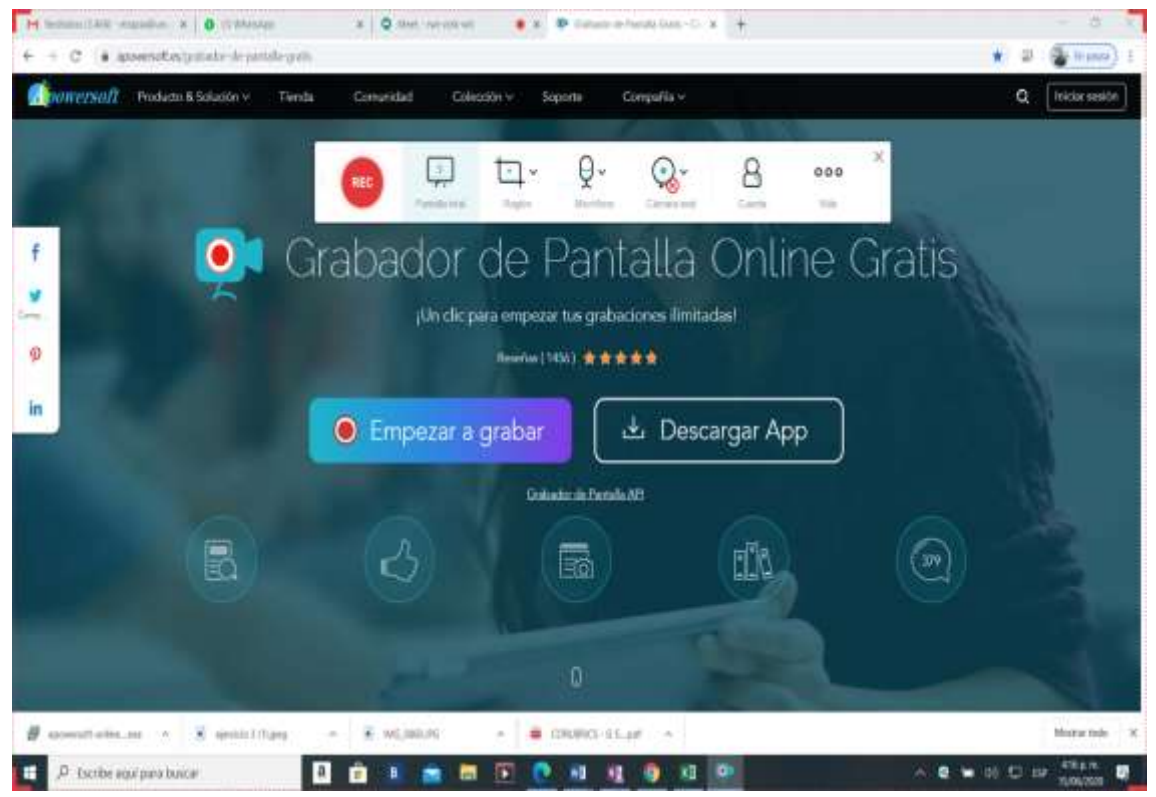

4. Luego de la instalación como ustedes pueden verificar en la pantalla anterior se activa una barra de herramientas que nos servirán para crear nuestros videos personalizados.

A continuación la explicación de cada elemento de la barra de herramientas de grabación de Apowersoft:

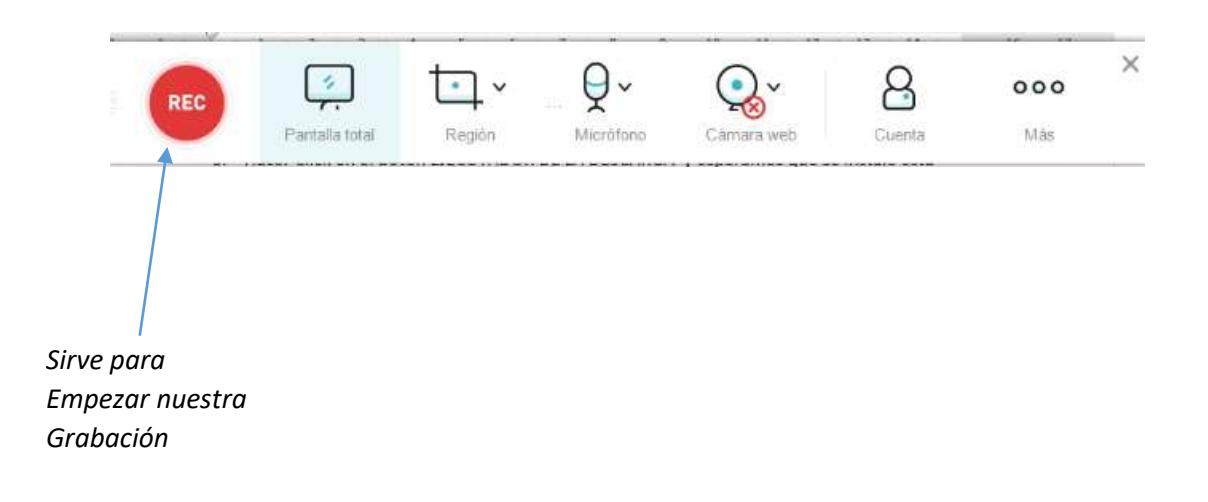

#### UNIVERSIDAD NACIONAL DE CAJAMARCA

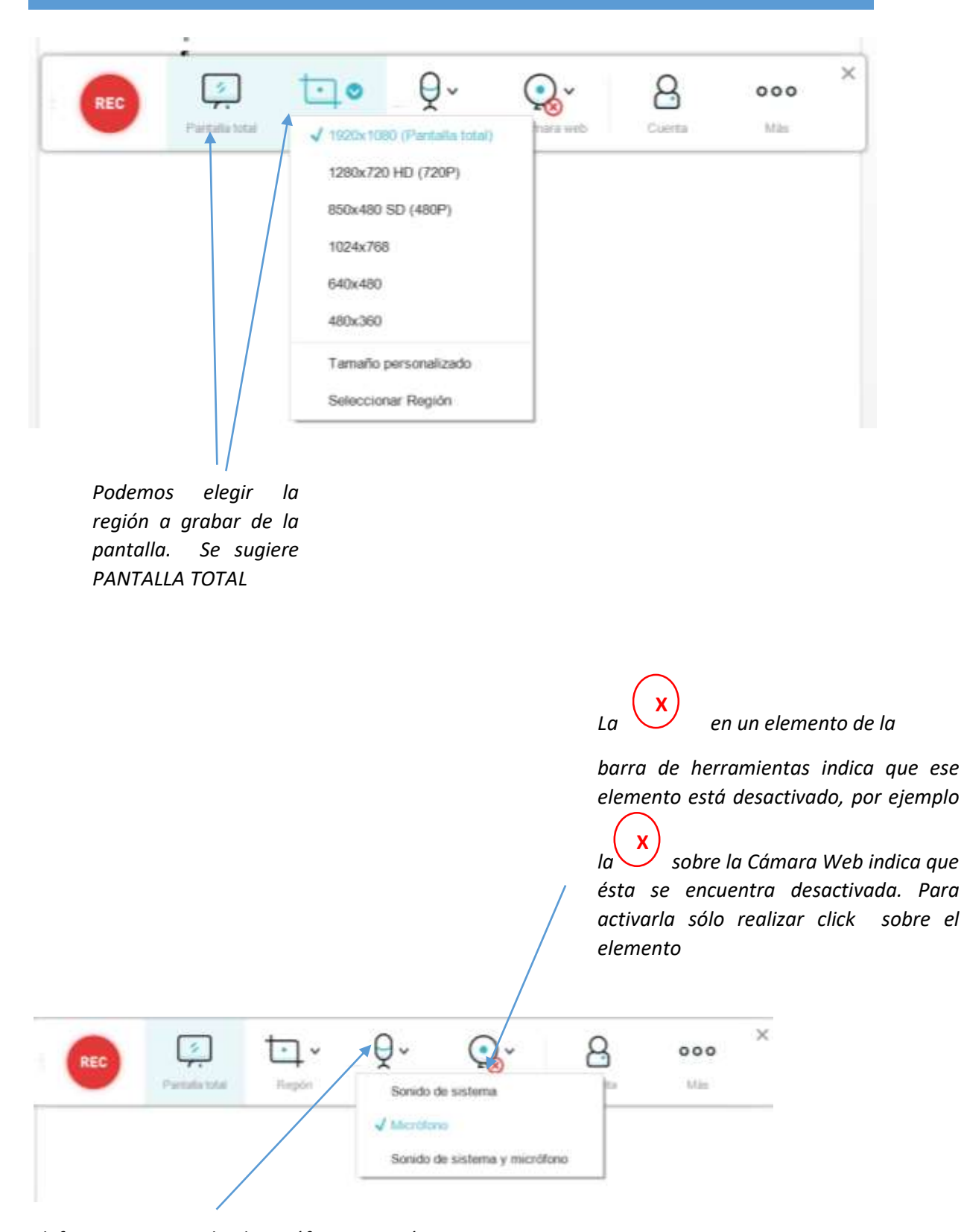

Por defecto esta activado el micrófono, pero sí deseamos que se escuche nuestra voz (por micrófono) y también el sonido de un audio de nuestra computadora hacemos click en **SONIDO DE SISTEMA Y MICRÓFONO** 

*Cuenta, sólo sí se ha comparado el software Apowersoft, caso contrario dejarlo tal cual.* 

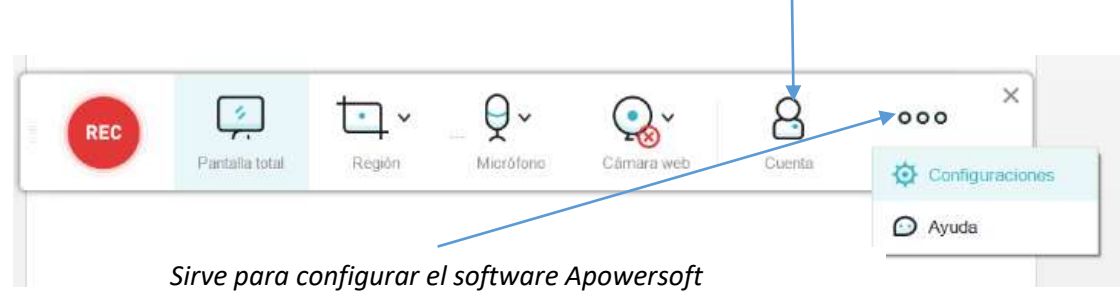

Al hacer click sobre CONFIGURACIONES nos aparecerá dos pestañas (GENERAL Y GRABACIÓN) la ventana que se muestra a continuación es de la pestaña GENERAL, pudiendo cambiar algunas opciones como:

- Definir combinación de teclas a usar para empezar a grabar
- Definir combinación de teclas a usar para detener una grabación
- Definir donde se almacenarán los vídeos que estamos grabando

En la pestaña GENERAL podemos seleccionar por ejemplo que para empezar a grabar serán las teclas CTRL + F1

|                                                                  |                                                                         | / /       |               |
|------------------------------------------------------------------|-------------------------------------------------------------------------|-----------|---------------|
| o 🧐 General                                                      | 6_R Grabación                                                           |           |               |
| Teclas de acce                                                   | rso rápido                                                              |           |               |
| Iniciar grabación                                                | (Ctrl+F1)                                                               | O Chil C  | ) Shift O Alt |
| Detener grabació<br>Pausar/Reanudar                              | n (Ctri+F2)                                                             |           |               |
| Mostrar/Ocultar b                                                | parra de herramienta de grabación (Ctri+Alt                             |           |               |
|                                                                  |                                                                         |           |               |
|                                                                  |                                                                         |           |               |
| Photo Inc. do inc. da                                            |                                                                         |           |               |
| Directorio de salide                                             | a predeterminado.                                                       |           |               |
| Directorio de salida<br>C:3UsersAMME\Docu                        | a predeterminado:<br>uments/Apowersoft/Apowersoft Online Screen Record  | oel       |               |
| Directorio de salida<br>C.9UsersUAVMENDocu                       | a predeterminado:<br>uments/Apowersoft/Apowersoft Online Screen Record  | oc\       |               |
| Directorio de salida<br>C:9UsersUAME/Docu<br>Reegustar diálogo   | a predeterminado:<br>imentis/Apowersoft/Apowersoft Online Screen Record | er\<br>Ci | cancel        |
| Directorio de salida<br>C.9JsersUAIME/Docu<br>Reinjustar diálogo | a predeterminado:<br>uments/Apowersoft/Apowersoft Online Screen Record  | er\<br>Ci | Cancel        |
| Directorio de salida<br>G. JusersUWMEXDocu<br>Reisjustar diálogo | a predeterminado:<br>uments/Apowersoft/Apowersoft Online Screen Record  |           | Cancel        |

Esta es la ruta donde se almacenarán los videos que grabemos

En la pestaña GRABACIÓN podemos desactivar la opción MOSTRAR BARRA DE HERRAMIENTAS DE G<u>RABAC</u>IÓN sólo haciendo click en el icono respectivo.

| 12000                                                       | 2000 B (200                                                                                                    |
|-------------------------------------------------------------|----------------------------------------------------------------------------------------------------|
| Básico                                                      | Avanzado                                                                                                    |
| Mostrar la cuenta atrás antes de grabar                     | Estilos de ratión Ocultar hot spot 🗸                                                                                                    |
| <ul> <li>Señal sonora antes de iniciar grabación</li> </ul> | Calidad de audio: Estándar 🗸                                                                                                    |
| O Mostrar límite de grabación                               | Ajustes de video 🛞                                                                                                    |
| O Mostrar barra de herramientas de grabación                | Bitrate: Automático 💛                                                                                                    |
| Mostrar cursor en la captura.                               | Velocidad de cuadr Automático 🤍                                                                                                    |
|                                                             | Códec: H264 🗸                                                                                                    |
| Formato de vídeo MP4 🗸                                      | Modo: Salance 🗸                                                                                                    |
| Reejustar diálogo de avisos                                 | Ok Cano                                                                                                    |
|                                                             | here and the second second sec |

#### PASOS PARA EMPEZAR A GRABAR:

- 1.- Tener lista la pantalla que mostraremos en nuestro vídeo
- 2. Presionar las teclas CTRL + F1 y empezar a grabar
- 3. Si ya terminamos de grabar presionar CTRL + F2
- 4. Visualizar el vídeo en la ruta de nuestra computadora:

C:\Users\MARISOL\Documents\Apowersoft\Apowersoft Online Screen Recorder\

Este nombre variará según el nombre Que tenga su computadora